# WEB DIZAJN

### VEŽBE09- Forme Responzivni dizajn

Predmetni profesor: Prof. dr Dejan Blagojević Predmetni asistent: Ana Janaćković

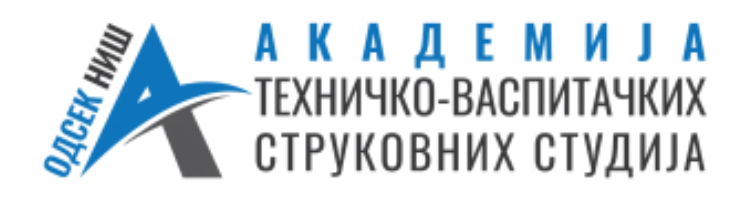

### FORME U WEB DIZAJNU

Forme su elementi koji omogućavaju korisnicima da unose i šalju podatke, kao što su:

- kontakt,
- egistracija, prijava,
- narudžbenice,
- ankete, kvizovi itd.

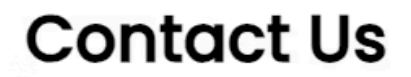

Please fill in the information below.

Name

Your Name..

Email

Your Email.

Message

Your Message..

Submit

# FORME U WEB DIZAJNU

### Najlakši način za kreiranje formi u WordPress-u je pomoću Plugin-ova.

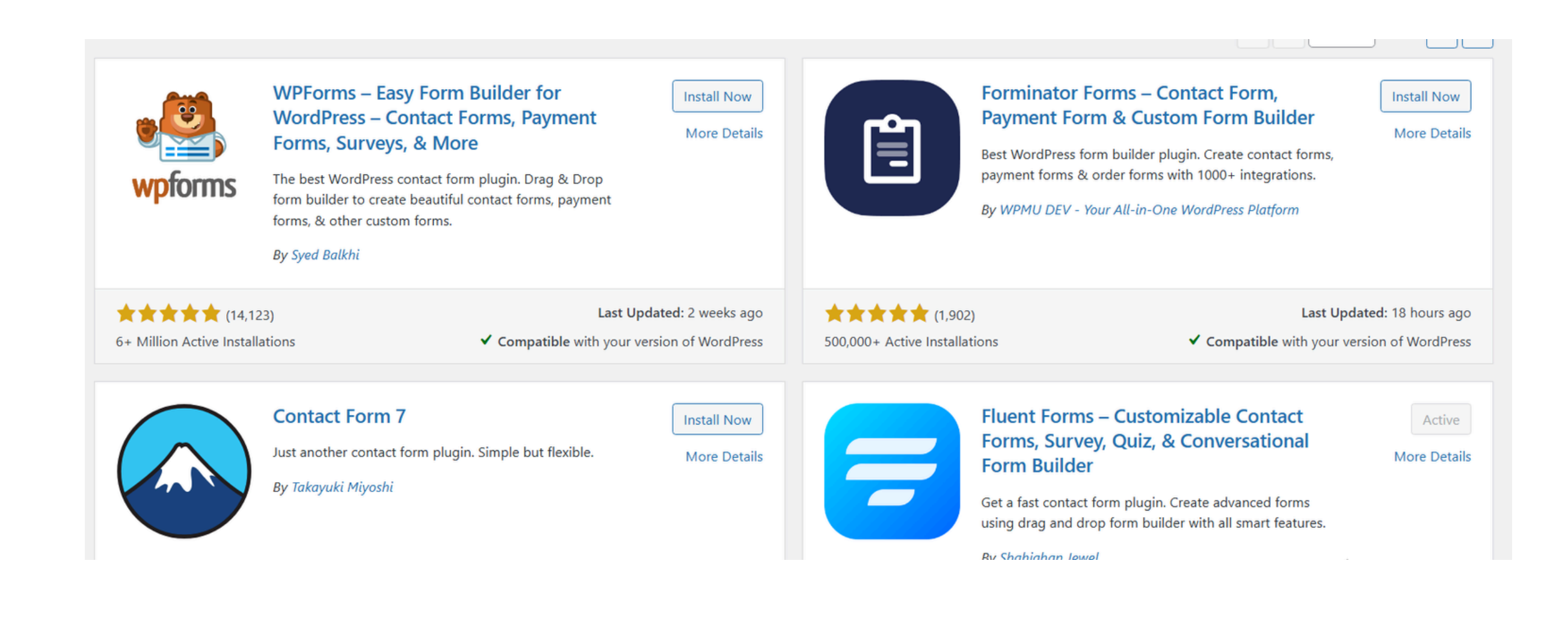

# FORME U WEB DIZAJNU

Drugi način je pomoću kod-a. Forme obično sadrže sledeće HTML elemente:

- <input type="text"> unos teksta
- <input type="email"> unos e-mail adrese
- <textarea> veće tekstualno polje
- <select> padajući meni
- <input type="checkbox">, <input type="radio"> izbori
- <button type="submit"> dugme za slanje

### PRIMER KREIRANJA FORME

### 1) Instalacija Plugin-na: Fluent forms i njegova aktivacija

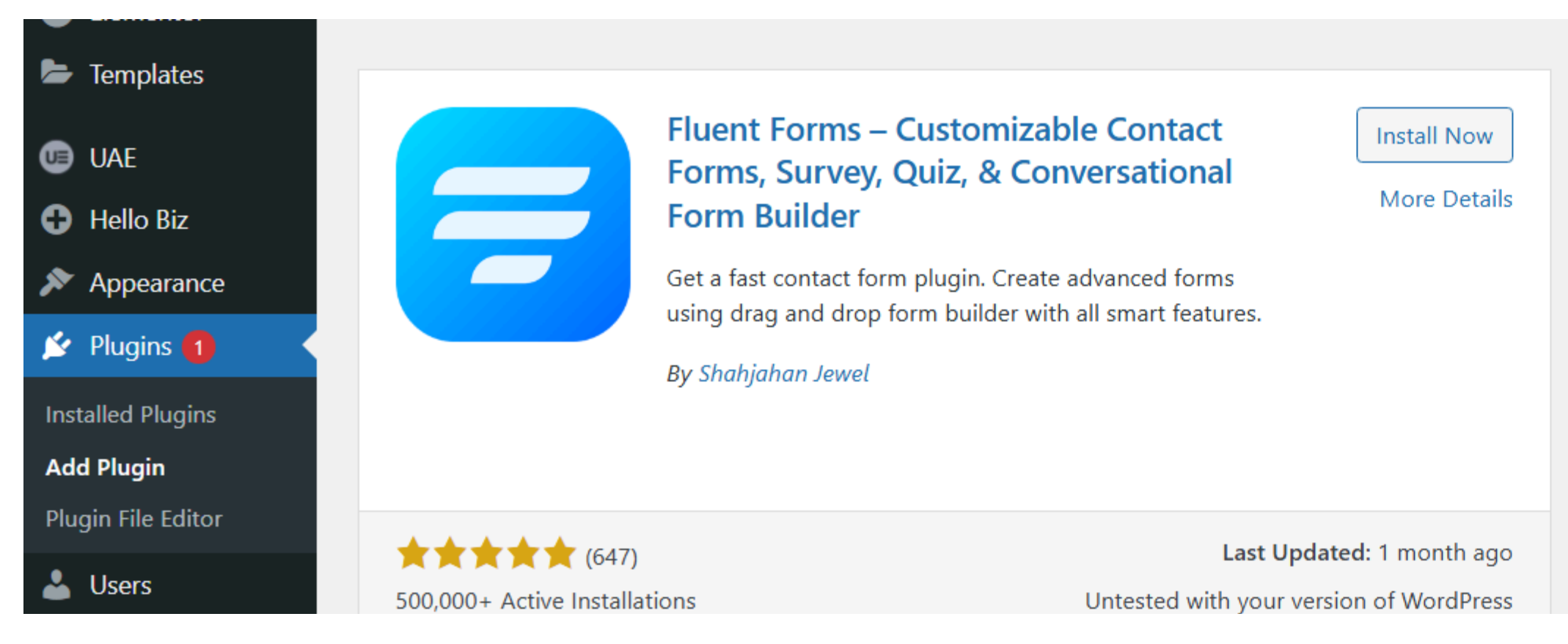

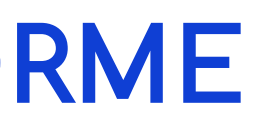

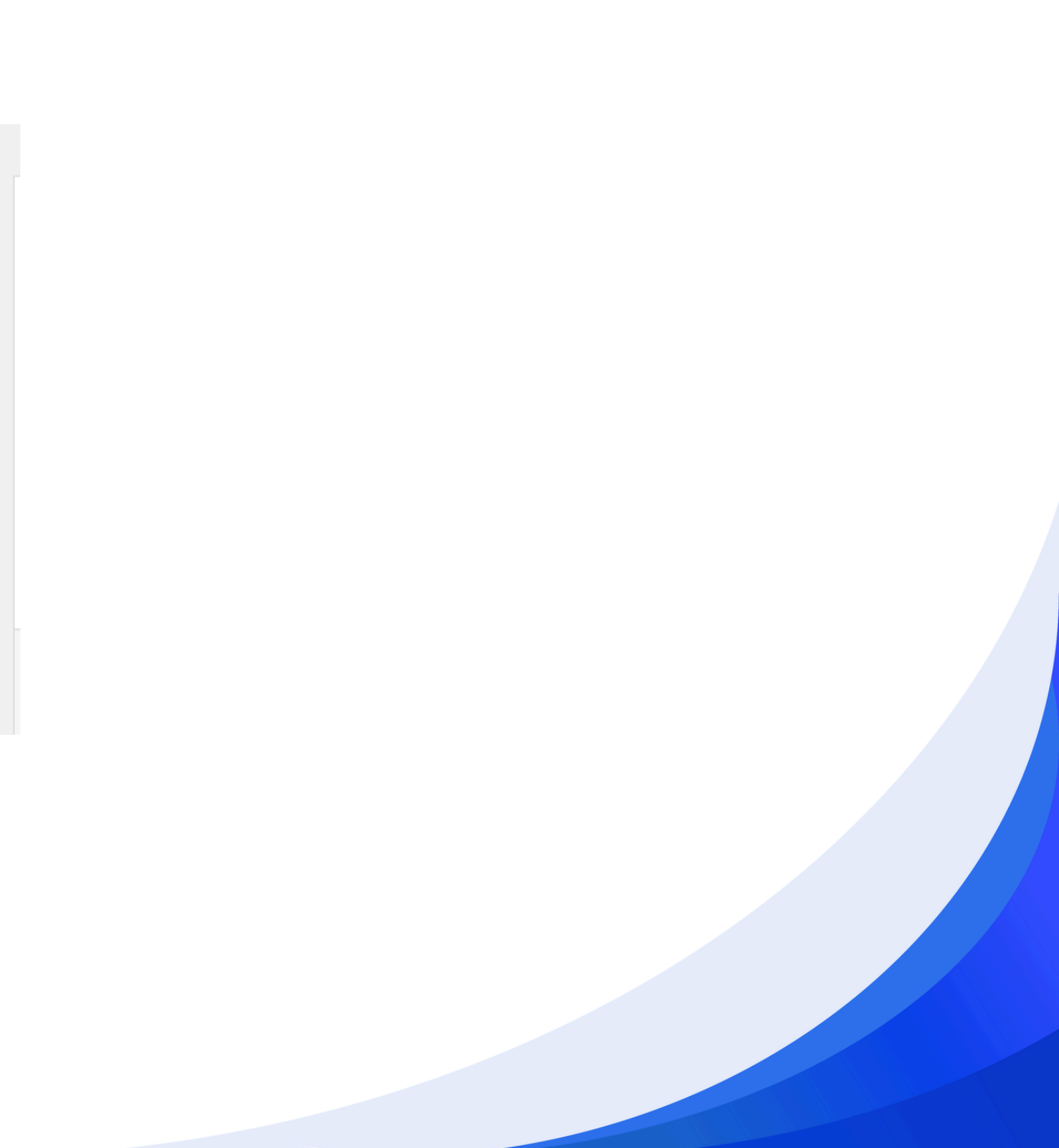

### PRIMER KREIRANJA FORME

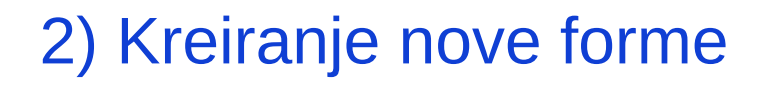

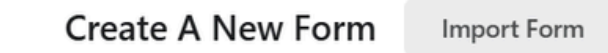

Create Using AI Create a form with AI

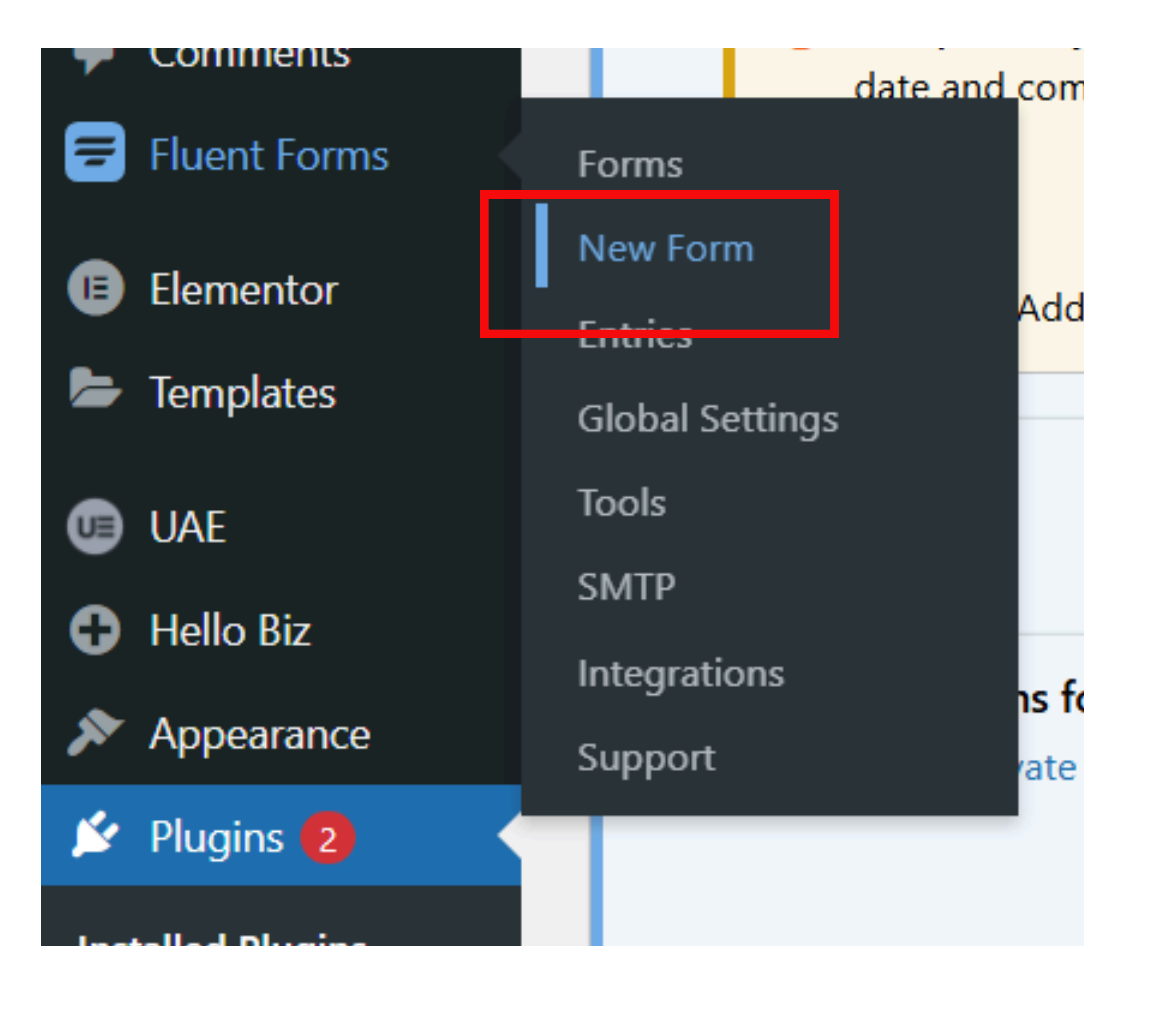

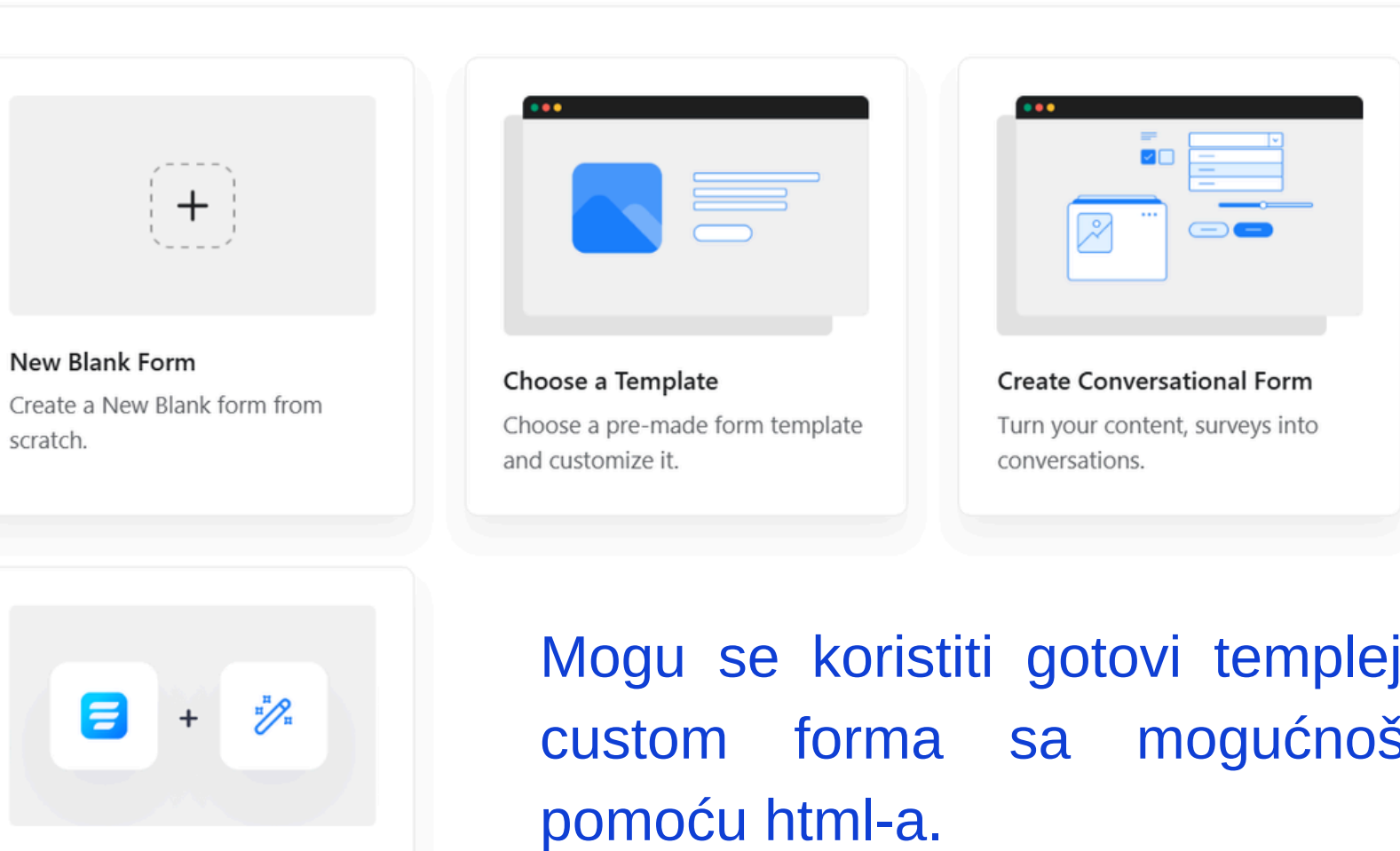

Mogu se koristiti gotovi templejti, ili se kreirati custom forma sa mogućnošću stilizovanja

 $\times$ 

### PRIMER KREIRANJA FORME

### 3) Dodavanje na stranicu

| ⊨ + ≊            | \$               |
|------------------|------------------|
| Elem             | ents X           |
| Widgets          | Globals          |
| Q fo             |                  |
| Fluent Forms     | UAE<br>Post Info |
| UAE<br>Info Card |                  |

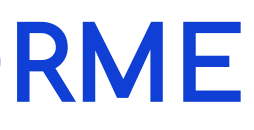

### **RESPONZIVNI DIZAJN**

Responzivni dizajn (engl. responsive design) je pristup dizajniranju web stranica tako da se njihov izgled i raspored automatski prilagođavaju veličini i karakteristikama uređaja na kojem se prikazuju. Cilj responzivnog dizajna je da obezbedi dobro korisničko iskustvo na svim uređajima — desktop računarima, tabletima i mobilnim telefonima.

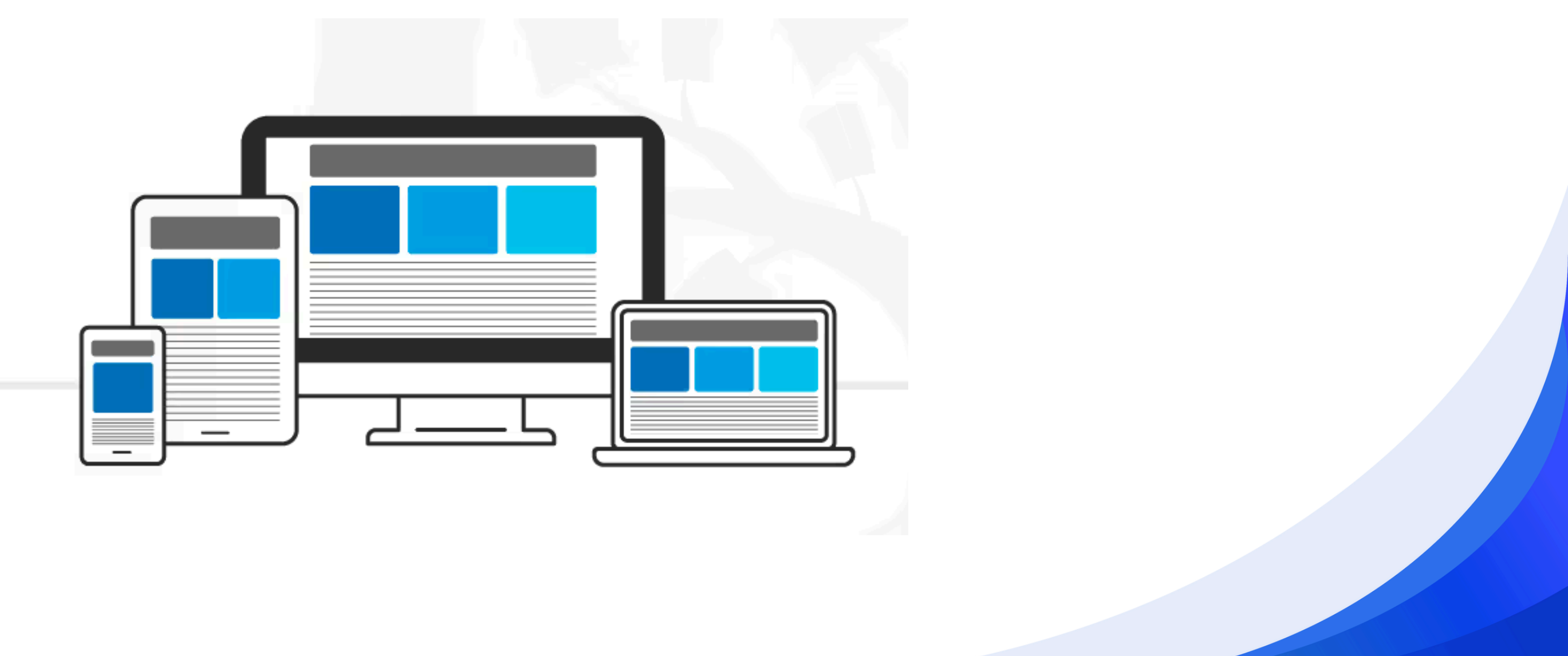

Tokom sredine 1990-ih, u ranim danima Interneta, HTML4 je bio najmodernija verzija jezika za označavanje veb stranica. Tada je bilo uobičajeno da se sadržaj jednostavno prikazuje u punoj širini prozora browser-a, bez mnogo kontrole nad rasporedom ili stilizacijom.

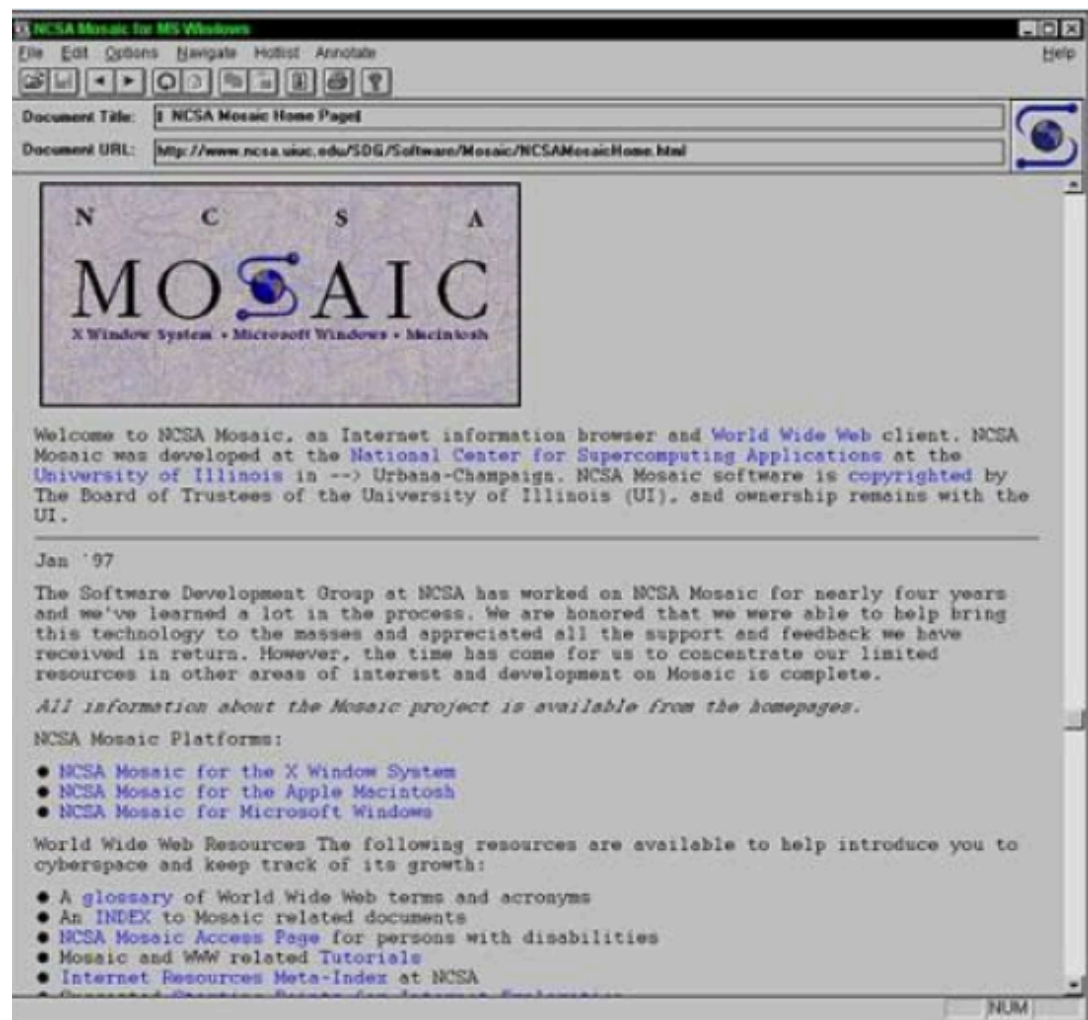

Kasnije (krajem 1990-ih), kako je dizajn korisničkog interfejsa postajao sve složeniji, tabele ili frejmovi su se koristili za razdvajanje i raspoređivanje komponenti stranice.

Tabele su se koristile zato što nije postojalo mnogo alternativa, a bile su jednostavne za kodiranje.

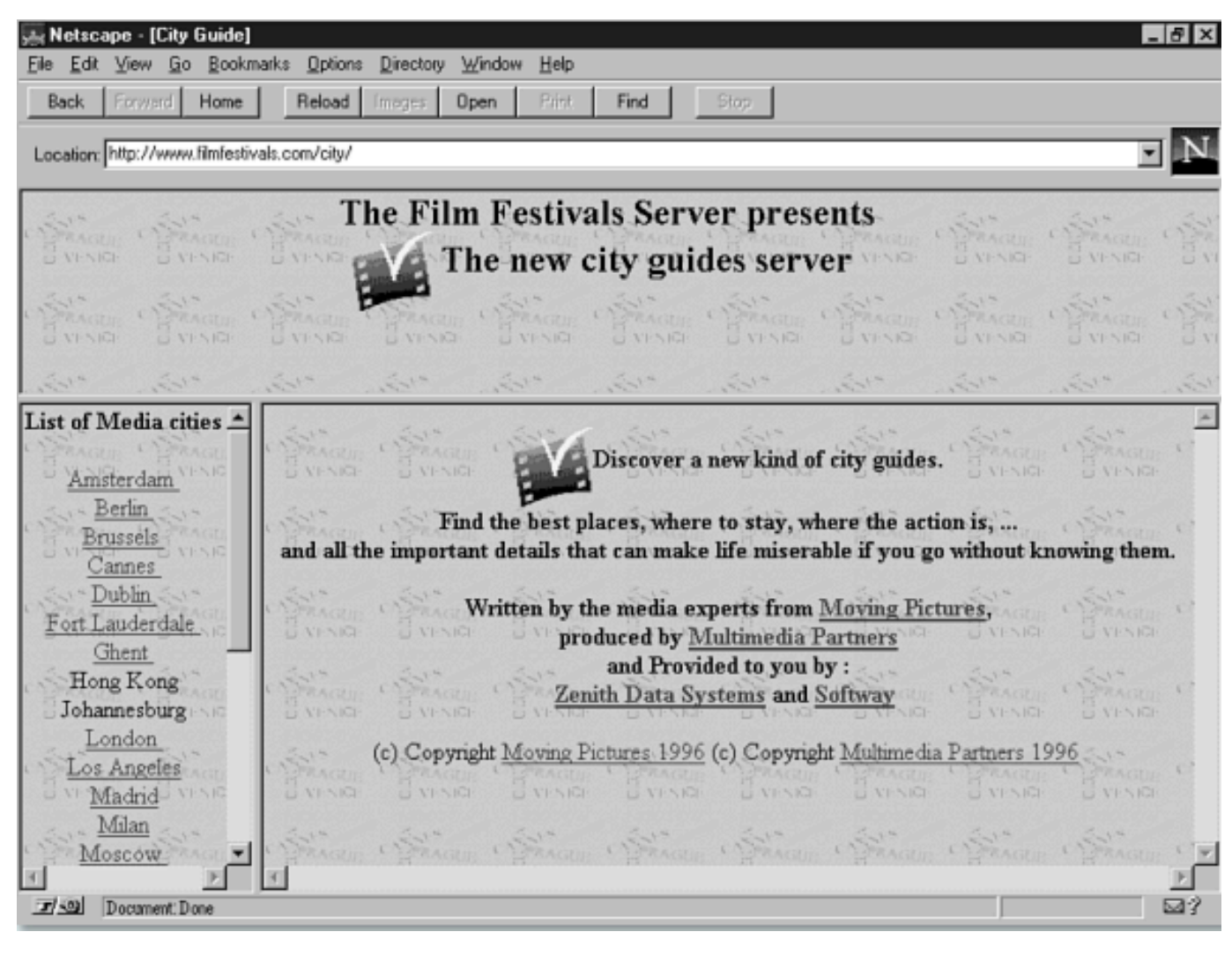

U međuvremenu se razvila rasprava o tome kako bi rasporedi veb stranica trebalo da budu konstruisani. Neki (pretežno grafički dizajneri) su tvrdili da dizajner treba da ima potpunu kontrolu nad rasporedom, jer on zna šta izgleda i funkcioniše najbolje, te da rasporedi treba da budu fiksne širine. Drugi su zauzeli pristup usmeren ka korisniku i tvrdili da bi korisnik trebalo da ima mogućnost izbora — tj. da sam odluči koju širinu želi za veb stranicu, i da rasporedi treba da budu fleksibilni (fluidni ili elastični).

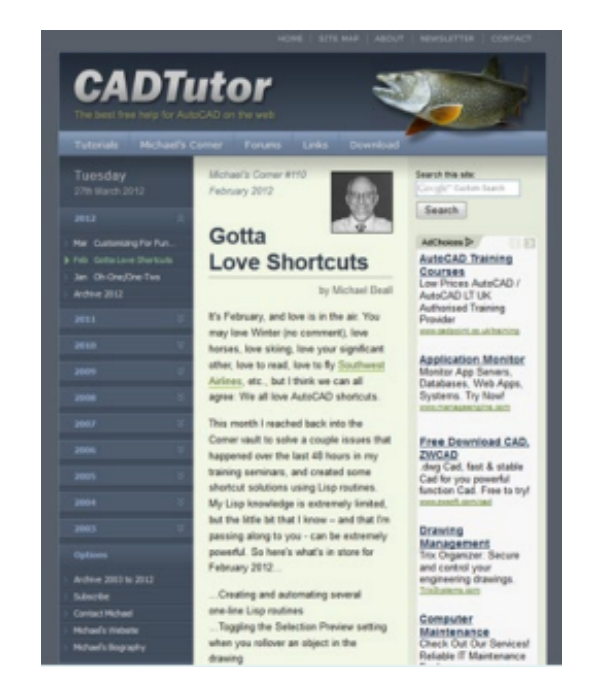

| _                                                                                             |                                                                                                    |  |  |
|-----------------------------------------------------------------------------------------------|----------------------------------------------------------------------------------------------------|--|--|
| CADT                                                                                          | CADTutor                                                                                                    |  |  |
| Tutorials Michael's                                                                           | Corner Foruns Links Download                                                                                                    |  |  |
| Twesday<br>27th March 2012                                                                    | Mohael's Comer #110<br>February 2012                                                                                                    |  |  |
| 2012 1<br>Her Catoriang For Purc.                                                             | Gotta Love Shortcuts                                                                                                    |  |  |
| <ul> <li>Heb-CostalLove:Dertouts</li> <li>Jan CB-OragOne-Two</li> <li>Archive:2012</li> </ul> | It's Petruary, and love is in the air. You may love Weter (no comment), love horses, love skiing, love your significant other, love to r                                                                                                    |  |  |
| 2011                                                                                          | This month I reached back into the Corner work to solve a couple issues that happened over the last 40 hours in my training semin<br>I know - and that fin passing along to you - can be extremely powerful. So here's what's in store for February 2012 |  |  |
| 2001 1                                                                                        | Divating and automating several one-line Lisp routines<br>Toggling the Selection Preview setting when you rollowr an object in the drawing                                                                                                    |  |  |
| 2007 5                                                                                        | The Cervmand line version of the Purge command                                                                                                    |  |  |
| 2005 7                                                                                        | Give these a shot and I think you'l LOVE learning the office just a wee bit earlief.<br>As always, if you would like to be notified when Michael's Corner is posted each month, just <u>subscribe to our mailing list</u> and we'll                      |  |  |
| 2005 C                                                                                        | looked upon as a resource for your AutoCAD well-being. You can also keep in touch using the RSS feed. If you would like to contain<br>Blessings to one and all,                                                                                          |  |  |
| 2002                                                                                          | Nichael<br>Quick Liens                                                                                                    |  |  |
| Active 2000 to 2010                                                                           | Say that three times fact                                                                                                    |  |  |
| - Subsche<br>- Contact Hohani<br>- Mohanis Statute                                            | This month's Power Tool and Odd Sport atticles each address circumstances where you need a temporary solution. Each solution<br>bit and renait how to create a one-line Ling noutine to you can just type the solution, not pick it.                     |  |  |
| 1. Hoharts Biography                                                                          | The fundamentals of the following overview was originally posted 9 years ago() in Michael's Corner, February 2003, and can also be                                                                                                    |  |  |

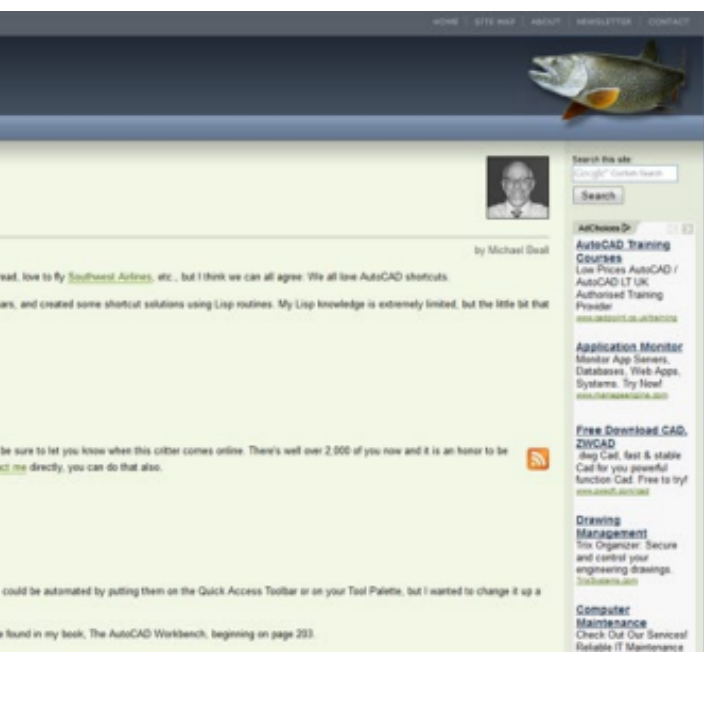

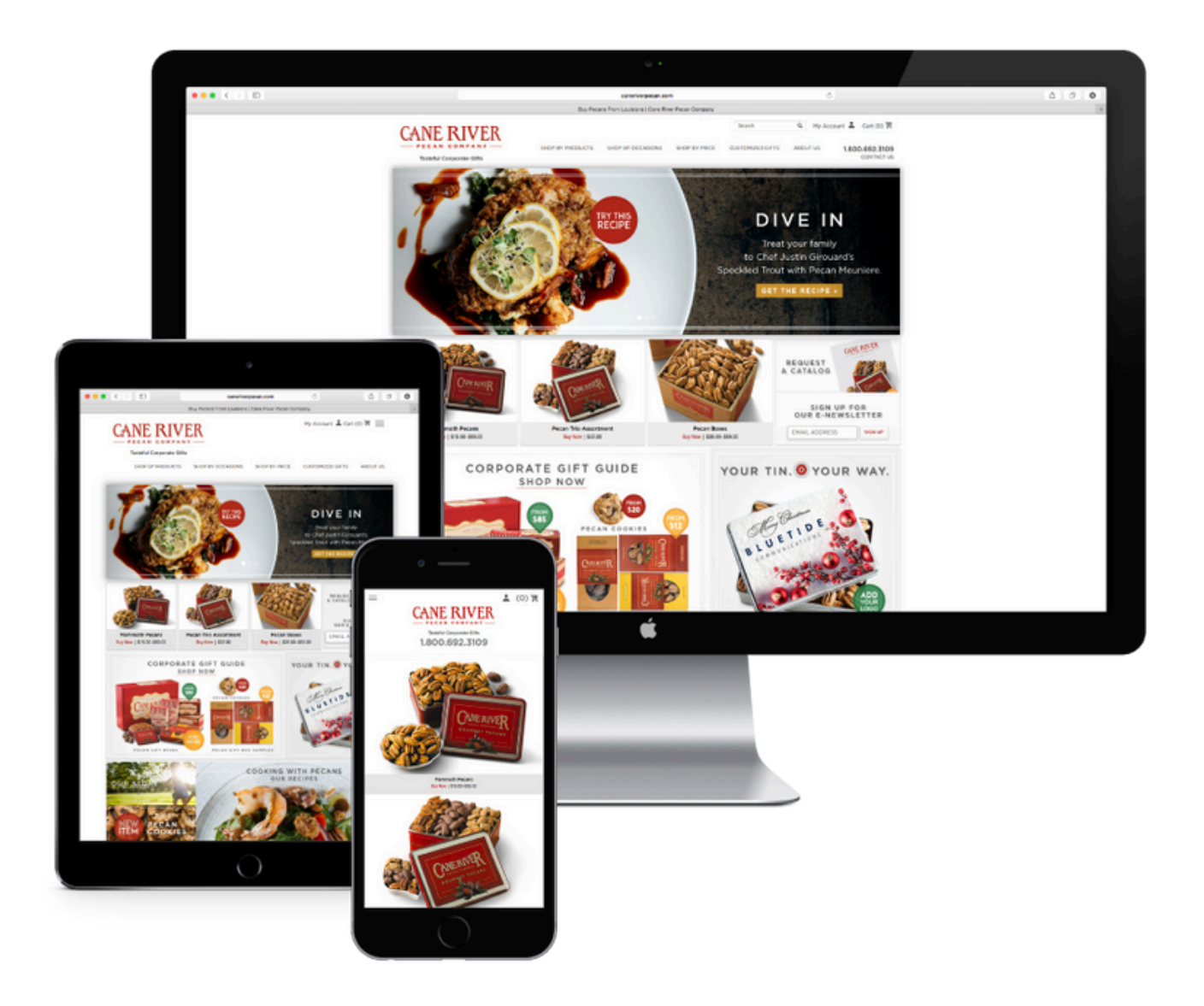

Mnogi dizajneri su zatim odlučili da bi bilo korisno napraviti posebnu mobilnu verziju svojih sajtova — tako je nastao mobilni veb.

Rođenje responzivnog dizajna (2010)

- Ethan Marcotte objavljuje članak "Responsive Web Design" na sajtu A List Apart (maj 2010).
- Uvodi pojam responzivni dizajn i identifikuje tri ključna principa:
  - a. Fleksibilna mreža (fluid grid)
  - b. Fleksibilne slike (flexible images)
  - c.CSS3 media queries menjanje dizajna u zavisnosti
    - od širine ekrana

https://www.w3schools.com/html/html\_responsive.asp

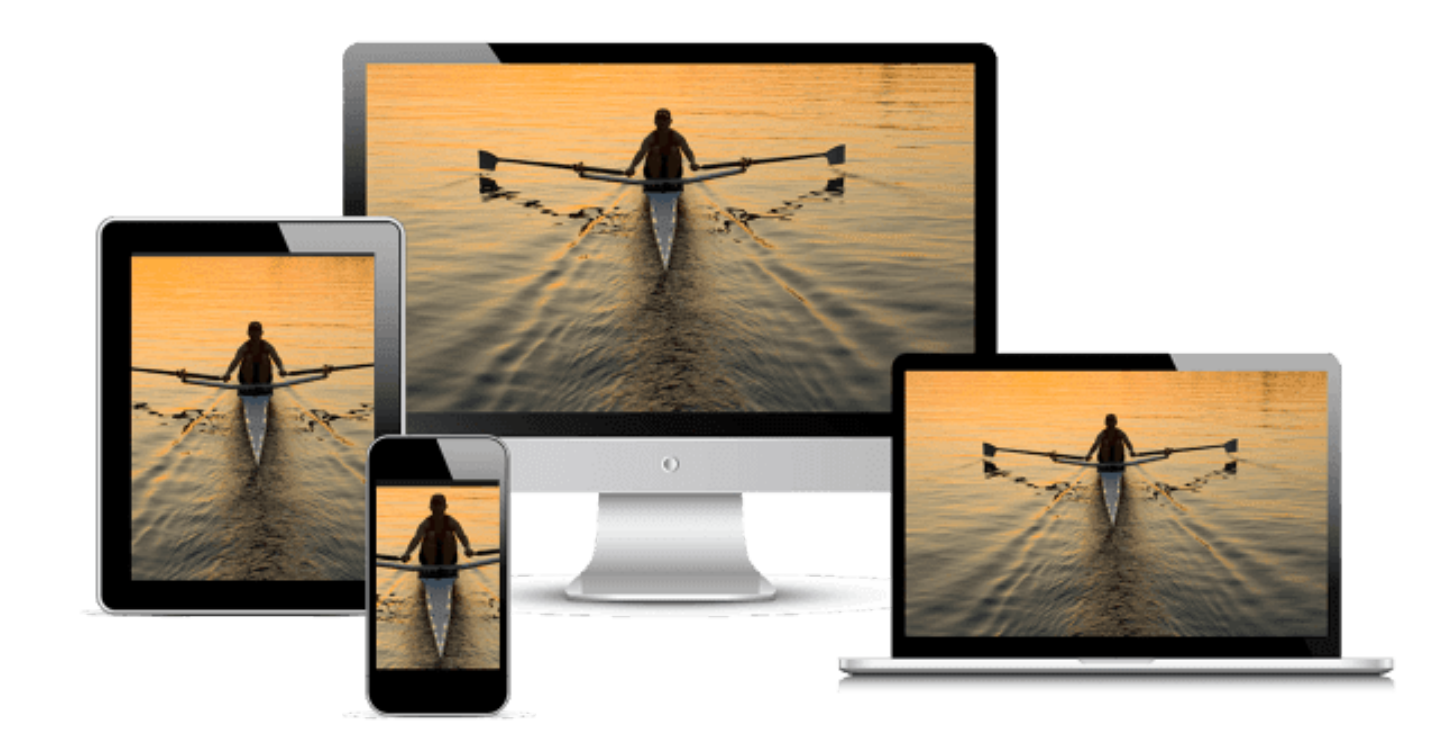

# FLEKSIBILAN, ADAPTIVAN, RESPONZIVAN -**ŠTA SVE TO ZNAČI?**

- Fleksibilni veb: Fleksibilni dizajn koristi procentualne vrednosti za definisanje širine elemenata (npr. width: 80%), umesto fiksnih piksela. To znači da se elementi automatski prilagođavaju širini prozora brauzera – bilo da korisnik proširi ili suzi prozor.
- Adaptivni dizajn: Adaptivni dizajn koristi fiksno definisane širine koje se aktiviraju kada se otkrije određena širina ekrana. To se postiže pomoću tačaka prekida (breakpoints) i više različitih stilova dizajna.
  - Karakteristike:
    - Dizajn se ne menja postepeno, već "skače" između unapred definisanih varijanti.
    - Na primer, jedan raspored za 320px, drugi za 768px, treći za 1024px...
    - Brži za učitavanje jer se ne koristi nepotreban stil za neaktivne rezolucije.
- Responzivni dizajn: Responzivni dizajn kombinuje fleksibilni pristup (fluidne mreže, elastične slike) sa adaptivnim tačkama prekida kako bi obezbedio kontinualno prilagođavanje sadržaja različitim uređajima.
  - Karakteristike:
    - Koristi media queries za definisanje tačaka prekida.
    - Omogućava glatke prelaze između rezolucija.
    - Idealan za današnje tržište

# VAŽNOST RESPONZIVNOG DIZAJNA

Responzivni dizajn je ključan za uspeh svakog WordPress sajta jer:

- Pruža bolje korisničko iskustvo Korisnici lako pristupaju sadržaju bez potrebe za zumiranjem ili horizontalnim skrolovanjem.
- Poboljšava SEO rangiranje Google favorizuje sajtove koji su optimizovani za mobilne uređaje.
- Smanjuje stopu napuštanja sajta Posetioci verovatnije ostaju na sajtu koji im se lepo prikazuje na svim uređajima.
- Jednostavnije održavanje Nema potrebe za razdvajanjem mobilne i desktop verzije sajta.
- Pristupačnost Omogućava većem broju ljudi da koristi sajt bez obzira na uređaj.

### **RESPONZIVNI DIZAJN U WORDPRESS-U**

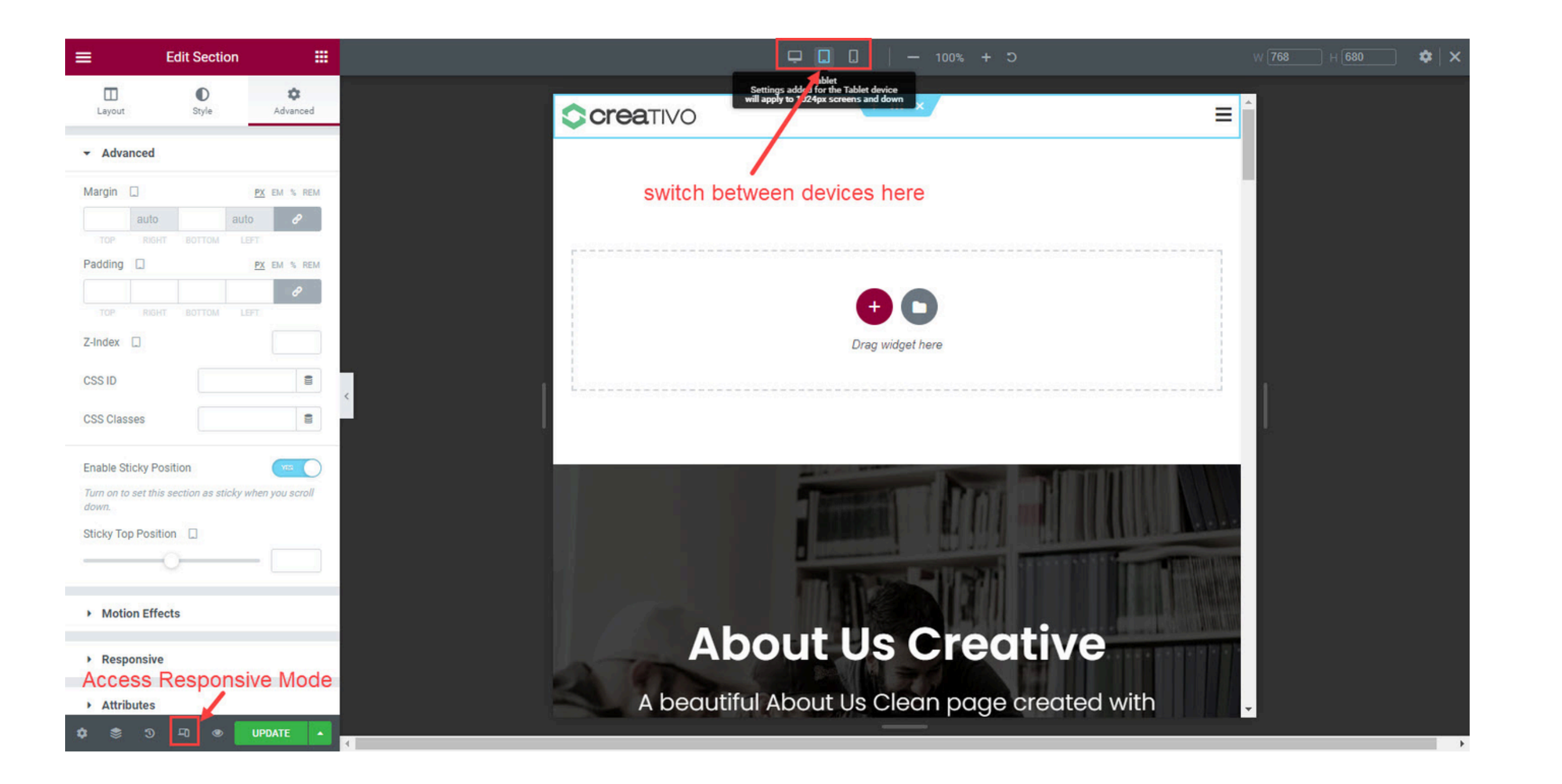

### EDITOVANJE OSTALIH STRANICA POMOĆU ELEMENTORA

| Pages Add Page                                                                                      | 2) | (N)      | + | ← | C |
|----------------------------------------------------------------------------------------------------|----|----------|---|---|---|
| Want to help make <b>Ultimate Addons for Elementor</b> even more awesome<br>Yes! Allow it No Thanks |    | <b>W</b> |   |   |   |
| All (2)   Published (2)   Trash (4)                                                                 |    |          |   |   |   |
| Bulk actions 🗸 Apply All dates 🗸 Filter                                                             |    |          |   |   |   |
| □ Title ♦                                                                                           |    |          |   |   |   |
| About     Edit   Quick Edit   Trash   View                                                          |    |          |   |   |   |
| Home — Elementor                                                                                    | 3) | 57       | £ | Q |   |
| □ Title \$                                                                                          |    |          |   |   |   |
|                                                                                                    |    |          |   |   |   |

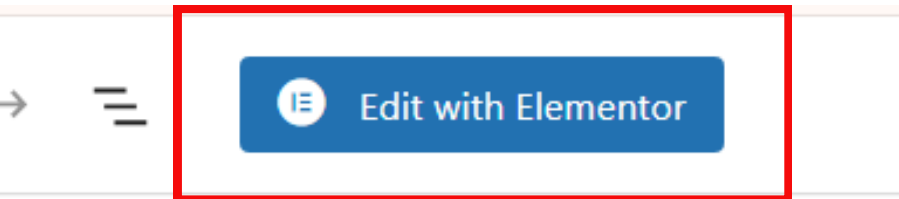

### About

Type / to choose a block

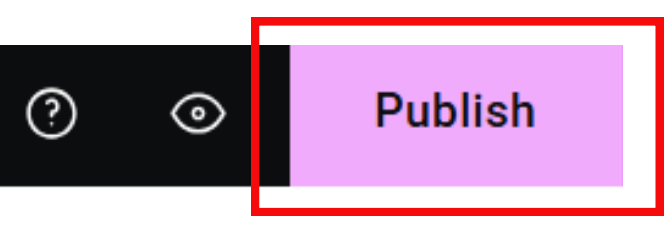

# UREĐIVANJE SAJTA OD STRANE VIŠE **KORISNIKA**

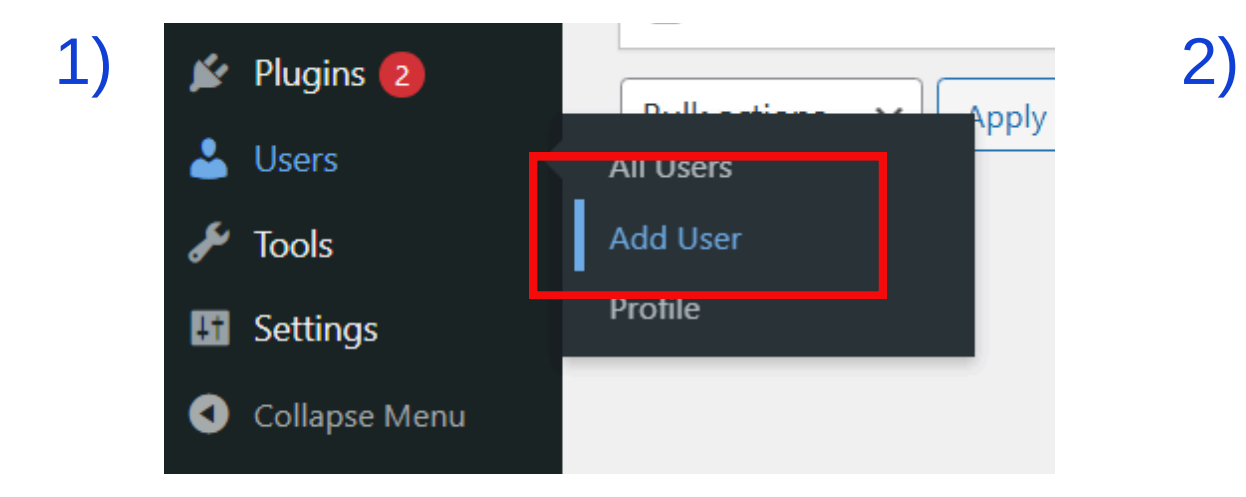

Popuniti podatke o drugom korisniku i postaviti mu odgovarajuću ulogu:

| 🕅 🏠 Website 📀 2 | 📕 0 🕂 New Fluent Forms                      |                                                             |               |
|-----------------|---------------------------------------------|-------------------------------------------------------------|---------------|
| 🖚 Dashboard     | Username (required)                         |                                                             |               |
| 🖈 Posts         |                                             |                                                             |               |
| 9 Media         | Email (required)                            |                                                             |               |
| Pages           |                                             |                                                             |               |
| Comments        | First Name                                  |                                                             |               |
| Fluent Forms    | Last Name                                   |                                                             |               |
| Elementor       |                                             |                                                             |               |
| 🝃 Templates     | Website                                     |                                                             |               |
| 😉 UAE           | Password                                    | Generate password                                           |               |
| 🔂 Hello Biz     |                                             | T#a=%//+FkTY9dbal*abAmTa0                                   | al una        |
| 🔊 Appearance    |                                             | Strong                                                      | <b>9</b> Hide |
| 🕼 Plugins 🔕     |                                             |                                                             |               |
| 🐣 Users 🗸 🗸     | Send User Notification                      | $\checkmark$ Send the new user an email about their account |               |
| All Users       |                                             |                                                             |               |
| Add User        | Role                                        | Subscriber 🗸                                                |               |
| Profile         | _                                           | Subscriber                                                  |               |
| 差 Tools         | Add User                                    | Author                                                      |               |
| It Settings     |                                             | Editor                                                      |               |
| Collapse Menu   | Thank you for creating with <u>W</u> rdPres | & Administrator                                             |               |

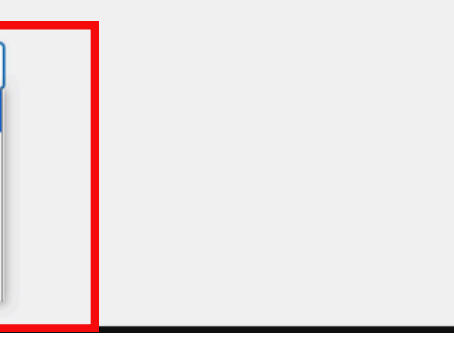

# UREĐIVANJE SAJTA OD STRANE VIŠE **KORISNIKA**

### **Administrator:**

Potpuna kontrola nad sajtom – koristi samo za poverljive osobe **Editor**:

Može uređivati sve postove i stranice (uključujući tuđe)

### Author:

Može pisati i uređivati samo svoje postove

### **Contributor:**

Može pisati postove, ali ne može ih objaviti

### **Subscriber:**

Može samo da se prijavi i komentariše

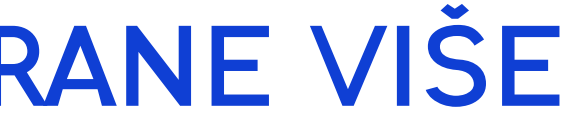

### FIKSIRANI ELEMENTI NA STRANICI

Da biste formirali fiksirani element na stranici, potrebno je da ubacite HTML element bilo gde na stranici i ukucate odgovarajući kod.

Poslednji korak je da na elementu koji želite da bude fiksiran ubacite odgovarajuću klasu/id iz koda i na taj način povežete kod sa datim elementom.

Napomena: Elementor Pro već poseduje ugrađenu funkciju za fiksiranje elemenata!

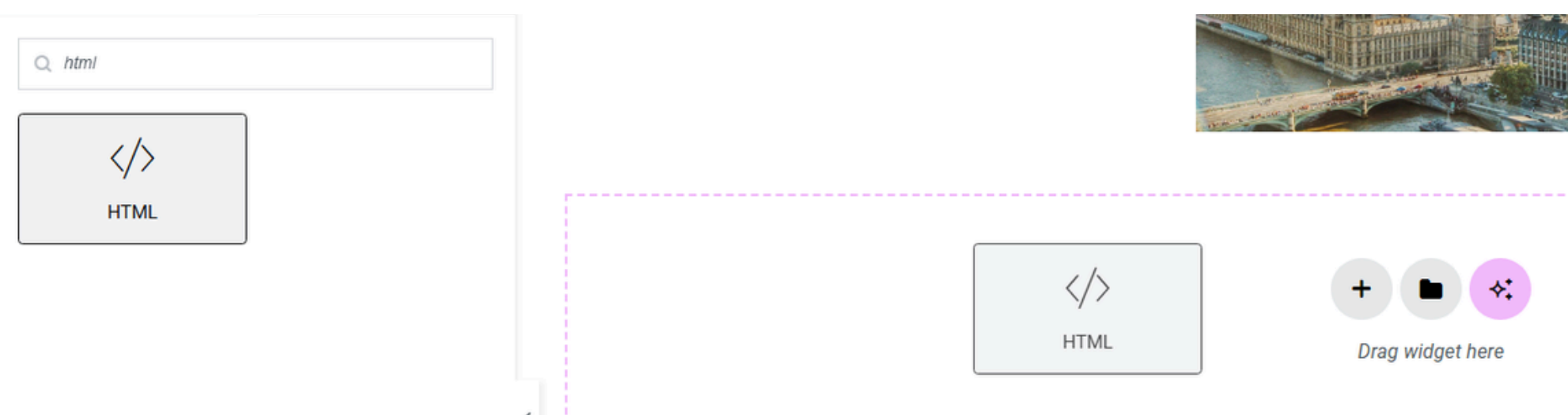

| Position       | Default 👻      |  |  |
|----------------|----------------|--|--|
| Z-Index 📮      |                |  |  |
| CSS ID         | 8              |  |  |
| CSS Classes    | stickyHeader S |  |  |
| Cache Settings | Default 🔹      |  |  |

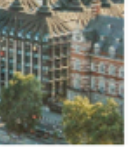

| • | Container |
|---|-----------|
|   |           |

- Container
- 🕶 🖾 Container
- </>> HTML
- <>> HTML
- $\equiv$  Navigation Menu

## PRIMER HTML KODA ZA FIKSIRANJE HEADER-A

| <style></th><th></th></tr><tr><td></td><td>\$(function() {</td></tr><tr><td>html, body {</td><td>var header = \$(".cle</td></tr><tr><td>max-width: 100%;</td><td>\$(window).scroll(fur</td></tr><tr><td>overflow-x: hidden;</td><td>var scroll = \$(windo</td></tr><tr><td>}</td><td>if (scroll >= 100) {</td></tr><tr><td>.stickyHeader {</td><td></td></tr><tr><td>background-color: rgba(0, 71, 206, 0.8);</td><td>header.removeClas</td></tr><tr><td>position: fixed;</td><td>;</td></tr><tr><td>width: 100%;</td><td>} else {</td></tr><tr><td>top: 0;</td><td></td></tr><tr><td>transition: all 0.3s ease-in-out;</td><td>header.removeClas</td></tr><tr><td>}</td><td>;</td></tr><tr><td></style> <td>}</td> | }   |
|----------------------------------------------------------------------------------------------------|-----|
| <script< td=""><td>});</td></script<>                                                                                                    | }); |
| src="https://cdnjs.cloudflare.com/ajax/libs/jquery/1.8.3/jquery.                                                                                                    | }); |
| min.js">                                                                                                    |     |
| <script></script>                                                                                                    |     |

- earHeader"); inction() { ow).scrollTop();
- ss("clearHeader").addClass("stickyHeader")
- ss("stickyHeader").addClass("clearHeader")

# DRUGI NAČIN ZA FIKSIRANJE ELEMENTA

### • Instalacija Sticky Header Plugin-a

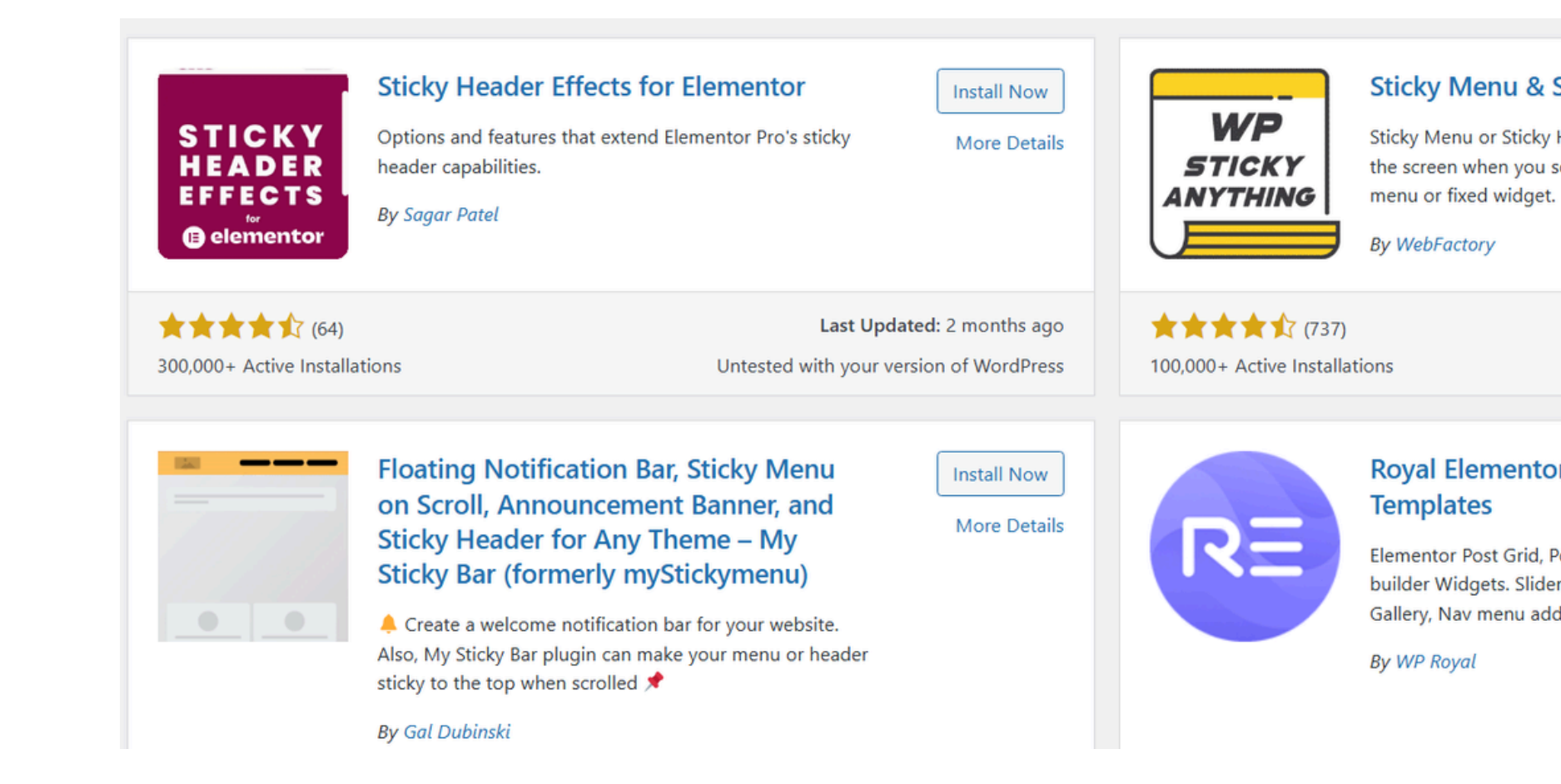

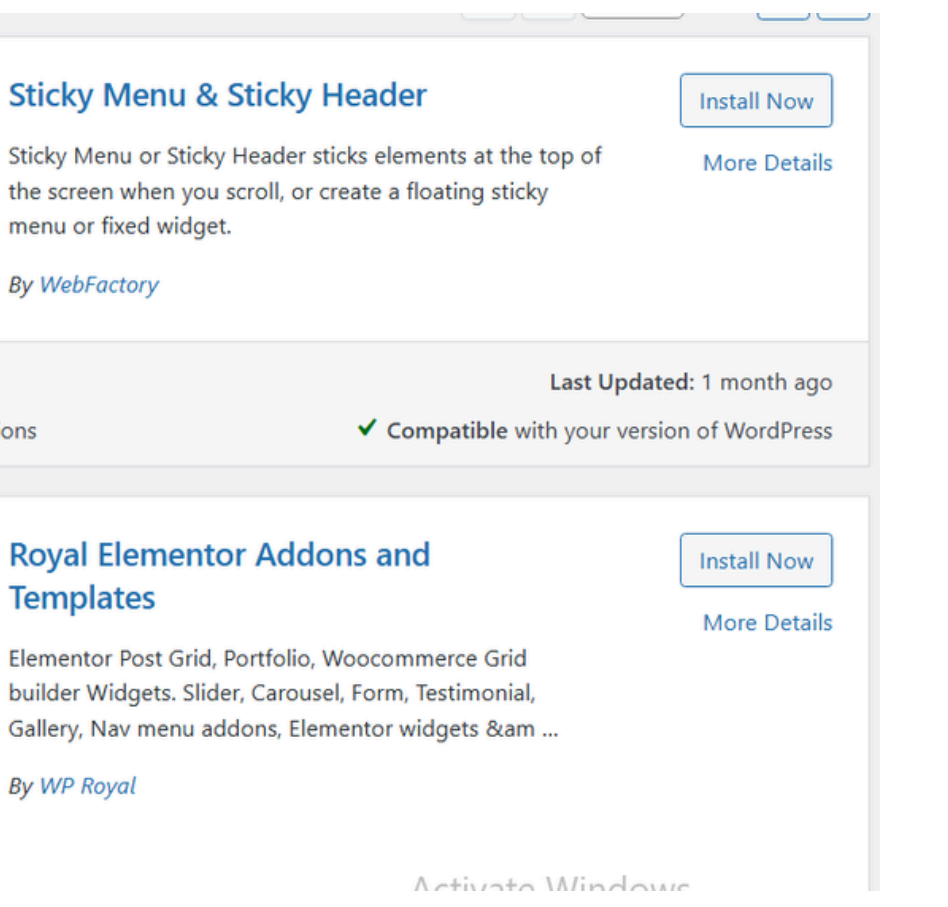

### **USLOVI PRI POLAGANJU ISPITA**

Pri kreiranju forme (i drugih elemenata na stranici), na ispitu je dozvoljeno korišćenje templejta ali uz korišćenje dodatnog koda, ili samo koda.

Nije dozvoljeno uraditi celokupni sajt pomoću AI-ja i gotovih templejta!

Suština predmeta je da student nauči da dizajnira sam ! :)

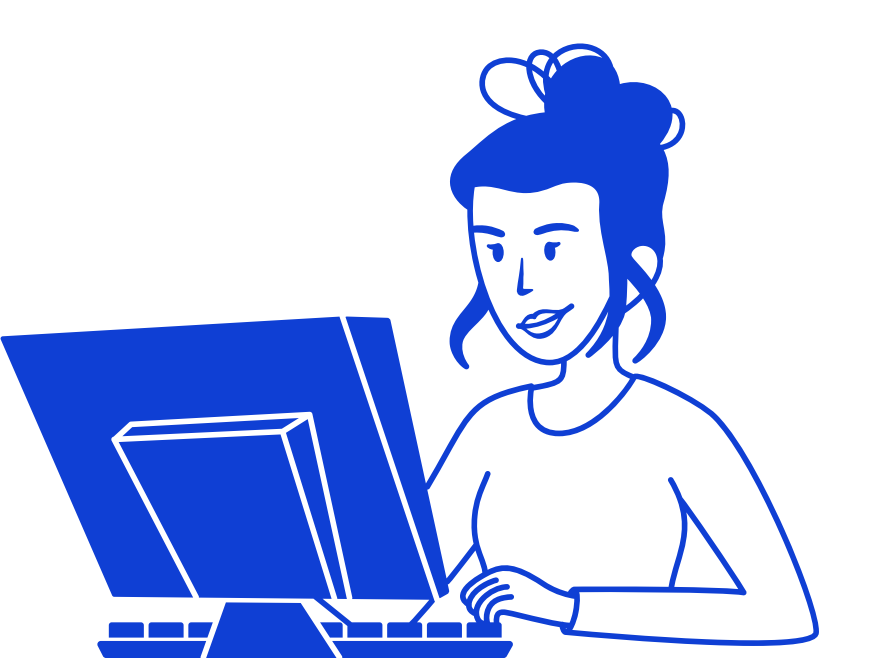

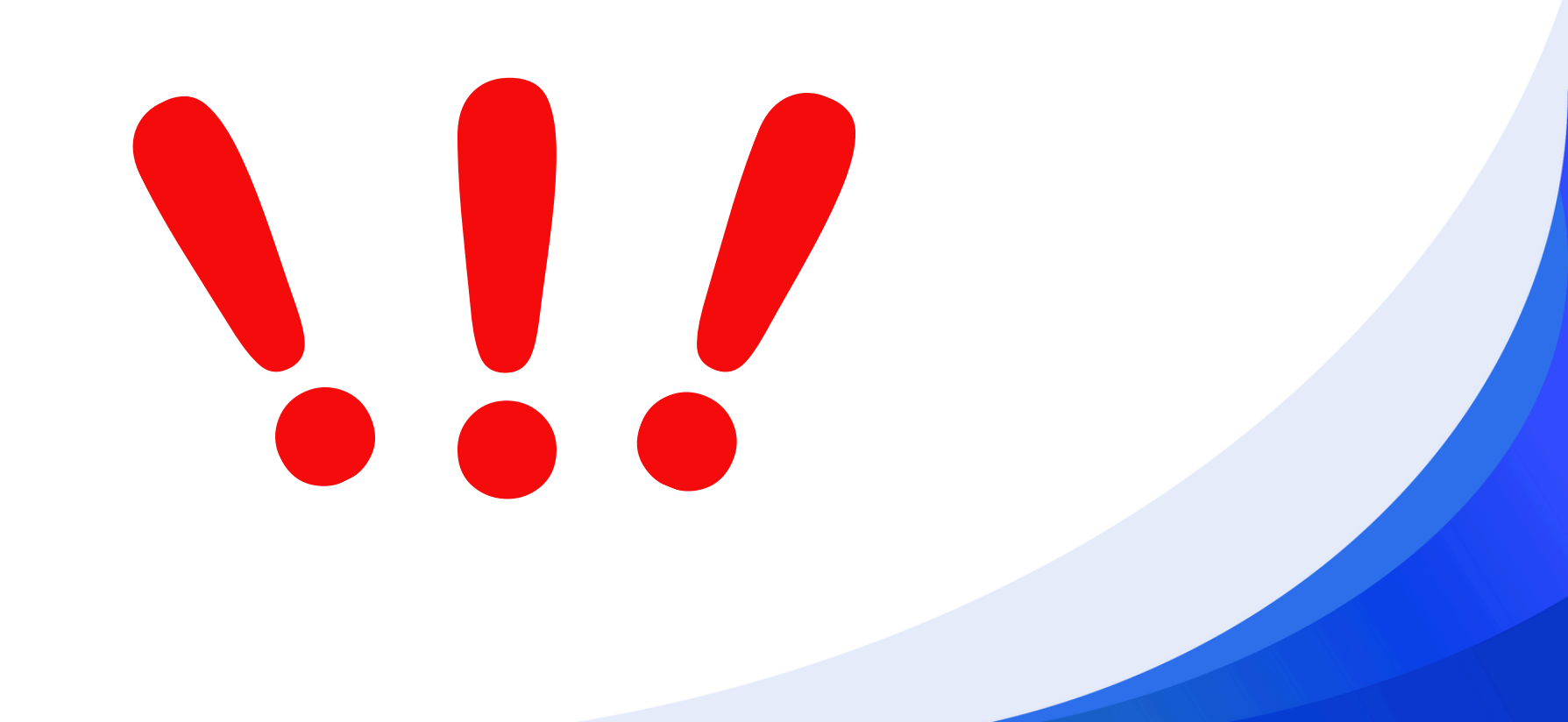